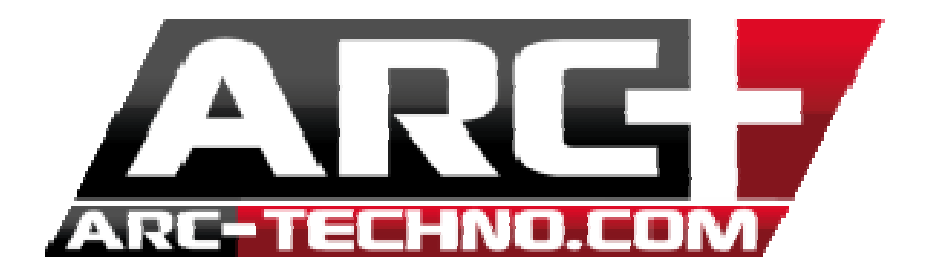

# FAQ : Message "Class not registered" lors d'un import .dwg

Si vous recevez lors d'un import .dwg ou .pdf le message suivant "class non registered", veuillez suivre les procédures suivantes :

#### A. Première solution

1. Ouvrez l'invité de commande en mode administrateur

- Windows 7 (voir image ci-dessous) :
  - 1. Cliquez sur démarrer
  - 2. Dans la barre de recherche tapez "invite"
  - 3. Sélectionnez "invite de commande"
  - 4. Exécuter en tant qu'administrateur

| 7.0 Professional                                                                                                    |                            | Ouvrir                                                                                                    |        |
|----------------------------------------------------------------------------------------------------|----------------------------|----------------------------------------------------------------------------------------------------|--------|
|                                                                                                    |                            | Ouvrir l'emplacement du fichier                                                                                                    |        |
|                                                                                                    | •                          | Exécuter en tant qu'administrateur                                                                                                    |        |
| Programmes (1)                                                                                                    | •                          | Rechercher les virus<br>Chiffrer<br>Quick Par<br>PowerISO                                                                                                    | +      |
| Activer ou désactiver le compte     Modifier les paramètres de cont     Autoriser l'envoi d'invitations d'     Microsoft Outlook (1)     700 Days of Binary Retention an |                            | Ajouter à l'archive<br>Ajouter à "cmd.rar"<br>Compresser et envoyer par e-mail<br>Compresser dans "cmd.rar" et envoyer par e-mail<br>Épingler à la barre des tâches<br>Épingler au menu Démarrer |        |
| Fichiers (1)                                                                                                    | 1                          | Transférer avec FTP Expert<br>Ouvrir avec                                                                                                    | ۲      |
|                                                                                                    | •                          | Quick Par<br>PowerISO                                                                                                    | +      |
|                                                                                                    | <b>B</b><br><del>(</del> ) | Partager avec<br>FileMenu Tools<br>Restaurer les versions précédentes                                                                                                    | +<br>+ |
| ₽ Voir plus de résultats                                                                                                    | *                          | Couper<br>Copier                                                                                                    | ,      |

• Windows 8/8.1

#### 1. Utilisez le bouton WINDOWS de votre clavier

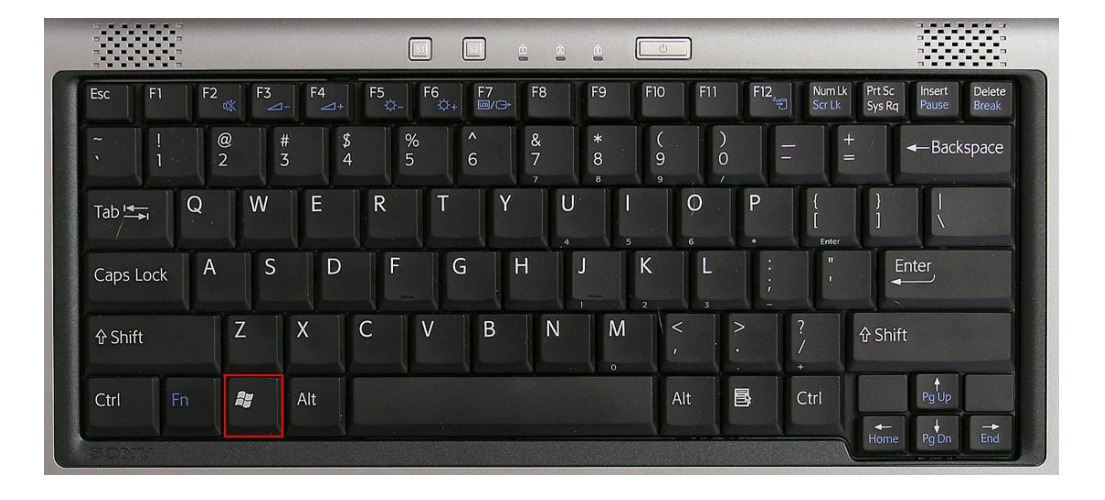

#### 2. Tapez "invite"

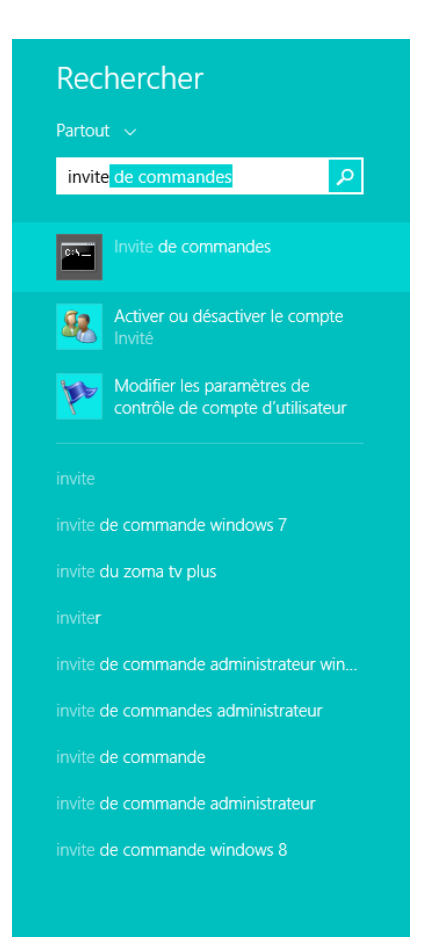

- 3. Clique droit sur invite de commandes
- 4. Exécuter en tant qu'administrateur

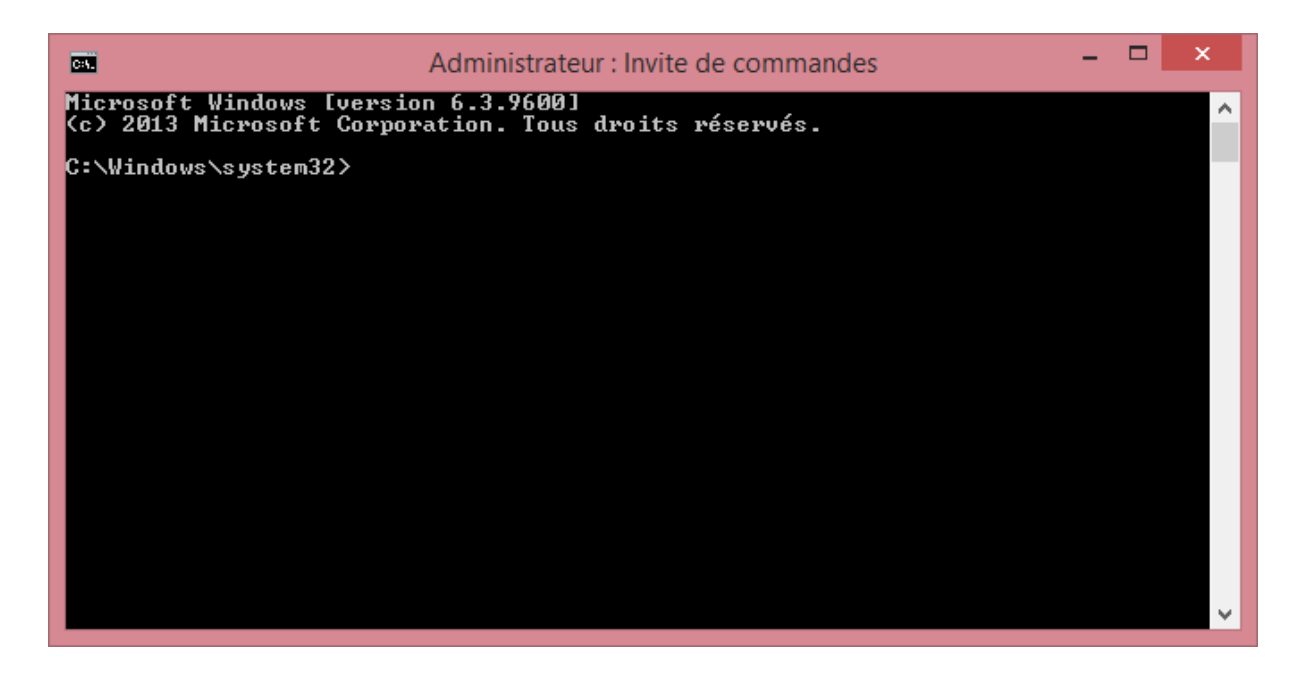

2. L'invité de commandes s'ouvre :

3. Ouvrez l'explorateur windows et allez dans le dossier BIN dans le répertoire d'installation d'ARC+

| 🚺 l 📑 🚺 = l                                                                                                    |                                            | Bin                |                                                          |                                          |                                                  | - 🗆              | ×   |   |
|----------------------------------------------------------------------------------------------------|--------------------------------------------|--------------------|----------------------------------------------------------|------------------------------------------|--------------------------------------------------|------------------|-----|---|
| Fichier Accueil Partag                                                                                                    | ge Affichage                               |                    |                                                          |                                          |                                                  |                  | ^ ( | ? |
| Copier Coller                                                                                                    | olacer vers ▼ X Supprimer                  | Nouveau<br>dossier | Propriétés                                               | S an an an an an an an an an an an an an | électionner tout<br>ucun<br>nverser la sélection |                  |     |   |
| Presse-papiers                                                                                                    | Organiser                                  | Nouveau            | Ouvrir                                                   |                                          | Sélectionner                                     |                  |     |   |
| 🐑 🌛 🔻 🕇 길 « Dis                                                                                                    | que local (C:) → ARC+ X8 Editi             | on_test_maj → E    | 3in 🗸                                                    | ¢                                        | Rechercher dans                                  | : Bin            | ,p  | ] |
| 🕮 Emplacements ré 🔨                                                                                                    | Nom                                        |                    | Modifié le                                               |                                          | Туре                                             | Taille           |     | ^ |
| Téléchargements<br>Autodesk 360                                                                                                    | PSLBuildData                               |                    | 03/03/2014 11:32                                         |                                          | Dossier de fichiers                              |                  |     |   |
| 🍓 Groupe résidentiel                                                                                                    | Artlantis                                  |                    | 03/03/2014 11:33<br>03/03/2014 11:33<br>03/03/2014 11:35 |                                          | Dossier de fichiers<br>Dossier de fichiers       |                  |     |   |
| r Ce PC                                                                                                    | A 3.BIN                                    |                    | 03/03/2014 12:48                                         |                                          | VLC media file (.bi<br>VLC media file (.bi       | 23 Ko<br>23 Ko   |     |   |
| alex (alex-pc) Autodesk 360                                                                                                    | A.BIN                                      |                    | 04/02/2014 00:32                                         |                                          | VLC media file (.bi                              | 23 Ko            |     |   |
| Bureau                                                                                                    | AcldViewObj_3.08_10.tx<br>ADDATTRIBUTE.DLL |                    | 22/03/2013 08:52<br>04/02/2014 00:30                     |                                          | Fichier TX<br>Extension de l'app                 | 101 Kc<br>124 Kc |     |   |
| Documents                                                                                                    | AecArchBase_3.08_10.tx                     |                    | 17/12/2012 16:12                                         |                                          | Fichier TX                                       | 4 272 Ko         |     |   |
| Musique                                                                                                    | AecArchBase40_3.08_10.b                    | ĸ                  | 17/12/2012 16:12                                         |                                          | Fichier TX<br>Fichier TX                         | 17 Ko<br>17 Ko   |     |   |
| Téléchargements TP-LINK 13 919:1                                                                                                    | AecArchBase60_3.08_10.b                    | ĸ                  | 17/12/2012 16:12                                         |                                          | Fichier TX                                       | 17 Ko            |     |   |
| 📔 Vidéos                                                                                                    | AecArchBase70_3.08_10.b                    | x<br>10.tx         | 17/12/2012 16:12                                         |                                          | Fichier TX<br>Fichier TX                         | 17 Ko<br>466 Ko  |     |   |
| Disque local (C:)                                                                                                    | AecArchDACHBase40_3.0                      | 08_10.tx           | 17/12/2012 16:12                                         |                                          | Fichier TX                                       | 17 Ko            |     |   |
| With 2L House TY       AccArchDACHBase50_3.08_10.tx       17/12/2012 16:12       Fichier TX       17 Ko       ¥         864 élément(s)       1 élément sélectionné 1,16 Mo       Image: Selection Selection S |                                            |                    |                                                          |                                          | *                                                |                  |     |   |

4. Dans la barre de location faites "clique droit/copier l'adresse"

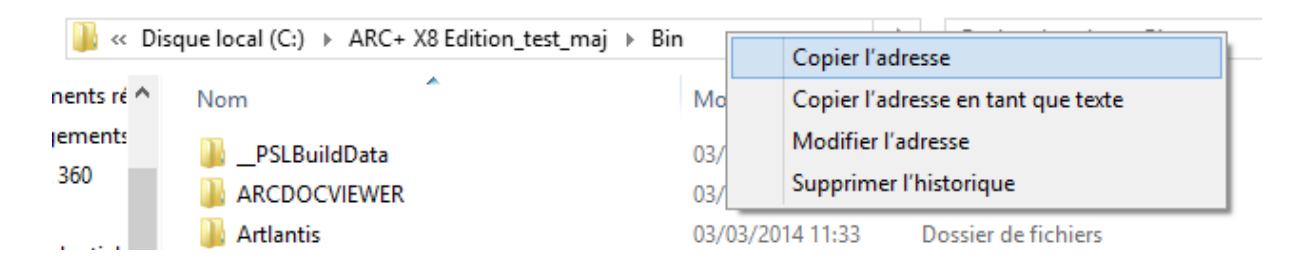

5. Retournez dans l'invité de commandes et entrez la commande :

cd "clique droit / coller "

Voici ce que vous devriez obtenir :

| Administrateur : Invite de commandes                                                          | - | × |
|-----------------------------------------------------------------------------------------------|---|---|
| Microsoft Windows [version 6.3.9600]<br>(c) 2013 Microsoft Corporation. Tous droits réservés. |   | ^ |
| ::\Windows\system32>cd C:\ARC+ X8 Edition_test_maj\Bin                                        |   |   |
|                                                                                               |   |   |
|                                                                                               |   |   |
|                                                                                               |   |   |
|                                                                                               |   |   |
|                                                                                               |   |   |
|                                                                                               |   |   |
|                                                                                               |   |   |
|                                                                                               |   | ~ |

Vous êtes désormais dans le bon répertoire.

6. Tapez regsvr32 TeighaX\_3.08\_10.dll

faites ENTREE vous devriez voir le message suivant s'afficher à l'écran :

|   | RegSvr32                                           |
|---|----------------------------------------------------|
| 0 | DIIRegisterServer dans TeighaX_3.08_10.dll réussi. |
|   | ОК                                                 |

# 7. Tapez regsvr32 OdaX\_3.08\_10.dll

faites ENTREE vous devriez voir le message suivant s'afficher à l'écran

|   | RegSvr32                                        |
|---|-------------------------------------------------|
| 0 | DIIRegisterServer dans OdaX_3.08_10.dll réussi. |
|   | ОК                                              |

Fermez l'invité de commandes, relancez ARC+ et tentez l'import.

Note : Vous pouvez aussi depuis le lanceur tenter d'enregistrer les composants

|                                              | ARCPLOS                                                                                                    |                                                                                                    |
|----------------------------------------------|----------------------------------------------------------------------------------------------------|----------------------------------------------------------------------------------------------------|
|                                              |                                                                                                    |                                                                                                    |
|                                              | ARC+ 2011 Edition<br>ARC+ 2009 Edition<br>ARC+ 2nd Edition<br>ARC+ 2012 Edition_20140204<br>ARC+ 2012 Edition_20140227<br>ARC+ 28 Edition_588_NL<br>ARC+ 28 Edition_test_maj<br>ARC+ 28 Edition_test_maj | Description       Version:     ARC+X8 Edition       Build:     586       Date:     January 17, 2014                                        |
| The Freedom of Childre<br>www.acc.toches.com | Démarrer la mise à jou<br>Ouvrir le gestionnaire d<br>Desinstaller cette versio<br>Programmer la clé de p<br>Enregistrer Composan                                                                        | rr automatique<br>de mise à jour d'ARC+<br>on<br>protection pour cette version<br>its (Avec XP décocher la case "Protéger mon ordinateur") |
| v1.0.0.29                                    | Clé Ajouter Effacer                                                                                                    | Editer Mise à jour Démarrer                                                                                                    |

## **B.** Deuxième solution

- 1. Ouvrez le panneau de configuration
  - Windows 7 :

| Connevion Bureau à distance             | Ordinateur                   |
|-----------------------------------------|------------------------------|
|                                         | Panneau de configuration     |
| P Loupe                                 | Périphériques et imprimantes |
| Solitaire                               | Programmes par défaut        |
| o PowerISO                              | Aide et support              |
| <ul> <li>Tous les programmes</li> </ul> |                              |
| Rechercher les programmes et fichiers   | Arrêter 🕨                    |
| 🚱 🖉 📜 💽                                 |                              |

• Windows 8/8.1 : Bouton Windows + tapez panneau

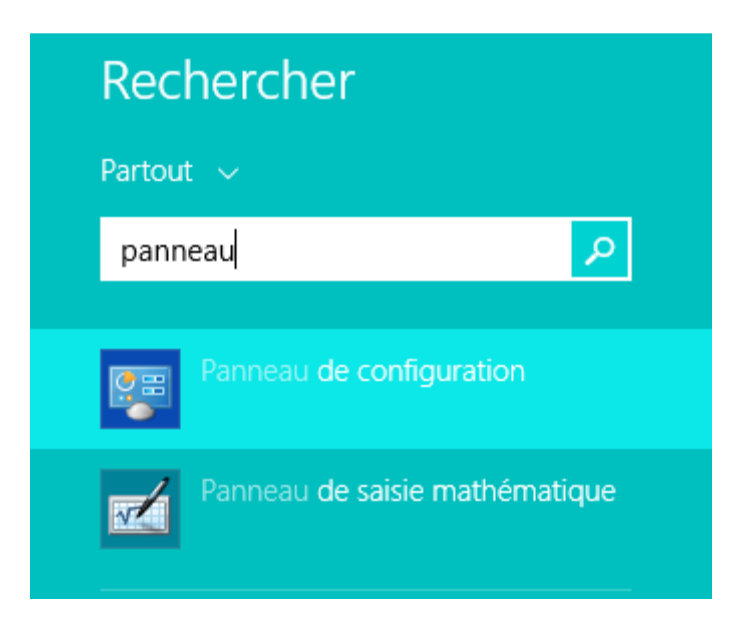

2. Cliquez sur "Programmes et Fonctionnalités"

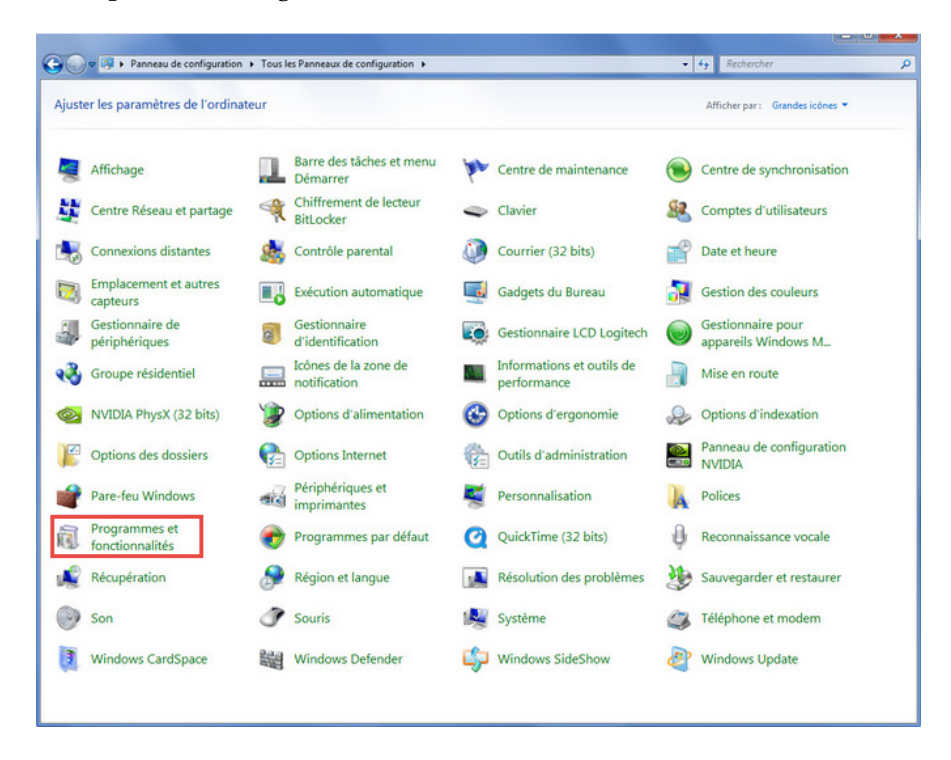

- 3. Cliquez sur "Activer ou Désactiver des fonctionnalités Windows"
- 4. Désactivez Internet Explorer

| Fonctionn                                                                                                    | alités de Windows 🗕 🗆 🛛 📉                                                                                                    |
|----------------------------------------------------------------------------------------------------|----------------------------------------------------------------------------------------------------|
| Activer ou désactiver de<br>Pour activer une fonctionnalité,<br>Pour désactiver une fonctionna<br>correspondante. Une case à coo<br>fonctionnalité est activée. | s fonctionnalités Windows<br>activez la case à cocher correspondante.<br>lité, désactivez la case à cocher<br>her pleine signifie qu'une partie de la                                                                                              |
| <ul> <li>□●● IFilter TIFF Windows</li> <li>□●● Instance principale W</li> <li>■●●● Internet Explorer 11</li> <li>●●●● Internet Information</li> </ul>           | /eb des Internet Information Services (II!                                                                                                    |
| Kit d'administration                                                                                                    | Fonctionnalités de Windows                                                                                                    |
| <ul> <li>Prise en charge de l</li> <li>Projection réseau</li> <li>              Protocole SNMP (Si</li></ul>                                                    | La désactivation de Internet Explorer 11<br>peut affecter d'autres fonctionnalités et<br>programmes Windows installés sur votre<br>ordinateur, y compris les options par<br>défaut. Voulez-vous continuer ?<br><u>Plus d'informations en ligne</u> |
|                                                                                                    | Oui Non                                                                                                    |

Cliquez sur OUI

## 5. Redémarrer l'ordinateur

6. Retournez dans panneau de configuration/programmes et fonctionnalités/Activer ou désactiver fonctionnalités windows et vérifiez que Internet Explorer est bien décoché

7. Ouvrez ARC+ et tenter d'importer votre fichier .dwg

8. Si l'import fonctionne, fermez ARC+ et réactivez Internet Explorer depuis le panneau de configuration.